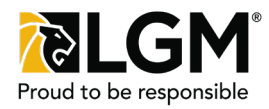

# **Prerequisite:** For details on how to quote and purchase a contract, please see the **Quote and Purchase Contract** Quick Reference Guide.

Note:

Not all options are available for all brands.

| Step 1 of 3:<br>Select Product                                                                                                    | Quick Quote: 2                                                                                                    |  |  |  |
|----------------------------------------------------------------------------------------------------|----------------------------------------------------------------------------------------------------|--|--|--|
| Click the <b>Mechanical Breakdown</b><br><b>Protection</b> header (1) to select the<br><b>Mechanical Breakdown Protection</b><br>product and display product options. | OPTION "A"  COMPARE ALL 20  SecureDrive Mechanical Breakdown Protection - Premium  SecureDrive Mechanical Breakdown Protection - Premium |  |  |  |
| Clicking the $\textcircled{ (2) }$ icon will allow a second quote to be created, allowing the user to compare two quotes or more.                                     | SecureDrive Mechanical Breakdown Protection     SecureDrive Vehicle Loss Program-BC                                                      |  |  |  |
|                                                                                                    | SecureDrive Anti-Theft                                                                                                    |  |  |  |

### Step 2 of 3: Select Product Options

Specify the Plan (3), Deductible (4), and the Limit per Repair (5). Click the price in the grid of the desired term combinations.

#### Vehicles Within Comprehensive Warranty

Contract term starts from original-in-service date and zero (0) kilometer, the expiry date is displayed on the grid in parenthesis.

| Plan 3              |           | Deductible |                         | 4                 | Limit per Repair | 5          |            |
|---------------------|-----------|------------|-------------------------|-------------------|------------------|------------|------------|
| Elite Plus          | Basic     | \$0.00     | \$50.00 <b>\$100.00</b> | \$250.00 \$500.00 | None             | \$2,500.00 | \$5,000.00 |
|                     |           |            |                         |                   |                  |            |            |
| Certified Pre-Owned |           |            |                         |                   |                  |            |            |
| Term km<br>(Expiry) | 80,000 km | 100,000 km | 120,000 km              | 140,000 km        | 160,000 km       | 180,000 km | 200,000 km |
| 48 mo (May 2025)    | N/A       | \$719      | \$1,261                 | \$1,708           | \$2,090          | \$2,428    | \$2,732    |
| 60 mo (May 2026)    | \$738     | \$823      | \$1,437                 | \$1,950           | \$2,387          | \$2,770    | \$3,112    |
| 72 mo (May 2027)    | \$1,325   | \$1,473    | \$1,616                 | \$2,174           | \$2,664          | \$3,091    | \$3,471    |
| 84 mo (May 2028)    | \$1,841   | \$2,032    | \$2,223                 | \$2,405           | \$2,922          | \$3,392    | \$3,810    |
| 96 mo (May 2029)    | \$2,314   | \$2,536    | \$2,758                 | \$2,980           | \$3,192          | \$3,676    | \$4,130    |
| 108 mo (May 2030)   | \$2,758   | \$3,004    | \$3,250                 | \$3,496           | \$3,742          | \$3,977    | \$4,433    |
| 120 mo (May 2031)   | \$3,180   | \$3,445    | \$3,710                 | \$3,976           | \$4,241          | \$4,506    | \$4,759    |

#### Vehicles Outside of Comprehensive Warranty

Contract term starts from contract purchase date and vehicle odometer reading at the time of purchase. Both contract term expiry date and contract expiry kilometers are displayed on the grid in parenthesis.

| Plan                | Deductible  |             |                |                |              |              |              |              |
|---------------------|-------------|-------------|----------------|----------------|--------------|--------------|--------------|--------------|
| Elite               | Plus        | Basic       | \$0.00 \$50.00 | \$100.00 \$250 | 00 \$500.00  | None         | \$2,500.00   | \$5,000.00   |
|                     |             |             |                |                |              |              |              |              |
| Certified Pre-Owned |             |             |                |                |              |              |              |              |
| Term km             | 20,000 km   | 30,000 km   | 40,000 km      | 50,000 km      | 60,000 km    | 70,000 km    | 80,000 km    | 90,000 km    |
| (Expiry)            | (05,887 Km) | (75,887 Km) | (85,887 Km)    | (95,887 km)    | (105,887 Km) | (115,887 Km) | (125,887 Km) | (135,887 Km) |
| 12 mo (Jun 2022)    | \$1,537     | \$1,642     | \$1,746        | \$1,850        | \$1,954      | \$2,058      | \$2,162      | \$2,266      |
| 24 mo (Jun 2023)    | \$2,152     | \$2,534     | \$2,916        | \$3,020        | \$3,124      | \$3,228      | \$3,332      | \$3,436      |
| 36 mo (Jun 2024)    | \$2,767     | \$3,149     | \$3,530        | \$3,912        | \$4,294      | \$4,398      | \$4,502      | \$4,606      |
| 48 mo (Jun 2025)    | \$3,290     | \$3,672     | \$4,054        | \$4,436        | \$4,818      | \$5,200      | \$5,581      | \$5,686      |

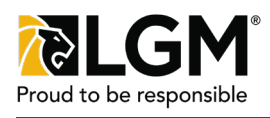

## Step 3 of 3: Select Product Options

Indicate here if the vehicle is Certified Pre-Owned (5).

The OEM Parts (6) option allows the contract to only use OEM replacement parts, this options is available for non branded contracts only.

The **Additional Benefits** (7) option allows the contract to be sold by adding additional coverages to the contract, clicking on **Details** (8) describes available additonal coverages.

Those additional coverage could also include the **Claim Free Reward Benefit**, which provides the customer with a reward if no claim is made during the lifetime of the contract. To be eligible for the **Claim Free Reward Benefit**, the following conditions must be met:

- 1. The contract must expire by time only; and
- 2. The difference between term expiry date and contract date is at least three years; and
- 3. The difference between the expiry km and current odometer reading is at least 40,000 km.

Details about the Claim Free Reward Benefit can be found in the Selling Dealer Guide which can be downloaded from Sales Tools.

Some contract also have **Tire Storage** as an optional upgrade.

Verify the Contract Date (9) and specify a Lienholder (10) if applicable.

Enter a dollar amount in P-Code (11) to offer your customer a discount. Hover over the Retail Price (12) to view your dealer markup.

Chose the Selling FSM (13) from the drop down menu.

Once the desired product options have been selected, ensure customer details are entered and click Purchase (14).

Confirm purchase and print out the contract for the customer to sign.

| Plan                |                     |               | Deductible |                         |                                    | Limit per Repair |              |                                             |
|---------------------|---------------------|---------------|------------|-------------------------|------------------------------------|------------------|--------------|---------------------------------------------|
| Elite               | Plus                | Basic         | \$0.00     | \$50.00 <b>\$100.00</b> | \$250.00 \$500.00                  | None             | \$2,500.00   | \$5,000.00                                  |
| Certified Pre-Owned |                     |               |            |                         |                                    |                  |              |                                             |
| Term km<br>(Expiry) |                     | 80,000 km     | 100,000 km | 120,000 km              | 140,000 km                         | 160,000 km       | 180,000 km   | 200,000 km                                  |
| 48 mo (May 2025     | 5)                  | N/A           | \$719      | \$1,261                 | \$1,708                            | \$2,090          | \$2,428      | \$2,732                                     |
| 60 mo (May 2026     | 5)                  | \$738         | \$823      | \$1,437                 | \$1,950                            | \$2,387          | \$2,770      | \$3,112                                     |
| 72 mo (May 2027     | 7)                  | \$1,325       | \$1,473    | \$1,616                 | \$2,174                            | \$2,664          | \$3,091      | \$3,471                                     |
| 84 mo (May 2028     | 3)                  | \$1,841       | \$2,032    | \$2,223                 | \$2,405                            | \$2,922          | \$3,392      | \$3,810                                     |
| 96 mo (May 2029     | ))                  | \$2,314       | \$2.536    | \$2,758                 | \$2,980                            | \$3,192          | \$3,676      | \$4,130                                     |
| 108 mo (May 203     | 0)                  | \$2,758       | \$3,004    | \$3,250                 | \$3,496                            | \$3,742          | \$3,977      | \$4,433                                     |
| 120 mo (May 203     | 1)                  | \$3,180       | \$3,445    | \$3,710                 | \$3,976                            | \$4,241          | \$4,506      | \$4,759                                     |
| 6 Additiona         | al Benefits Details | Product Lient | older 10   | ~                       |                                    |                  | 11<br>P-Code | 12<br>Retail Price<br>\$0.00                |
| Quote Summary       |                     |               | Save       | Save as Template Prin   | 14<br>Selling<br>t Purchase QA Tet | rsm 13           |              | Retail Price Total Payment<br>\$0.00 \$0.00 |